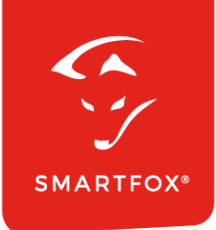

# **SMARTFOX &** smart-me Zähler

Anleitung

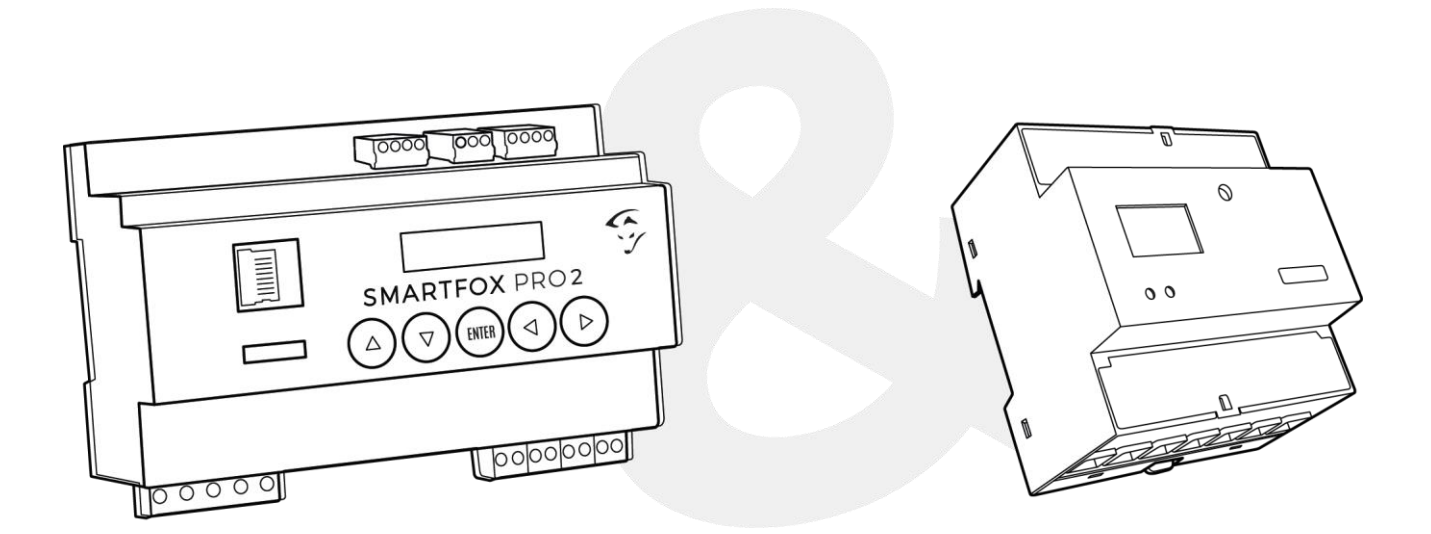

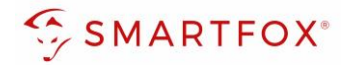

# Inhaltsverzeichnis

| 1. | Pr  | Produktübersicht                     |    |  |
|----|-----|--------------------------------------|----|--|
| 2. | Ar  | nschluss                             | 5  |  |
| 3. | Kc  | ommunikation                         | 5  |  |
| 3  | 8.1 | Mit Netzwerk verbinden               | 5  |  |
| 3  | 8.2 | Einstellungen an der App / Webserver | 7  |  |
| З  | 3.3 | IP-Adresse herausfinden              | 8  |  |
| 4. | Eiı | nstellungen am SMARTFOX              | 9  |  |
| 4  | l.1 | Funktion Subzähler                   | 10 |  |
| 4  | 1.2 | Funktion WR1 – WR5                   | 12 |  |
| 4  | 1.3 | Funktion CC1 – CC5                   | 15 |  |
| 4  | 1.4 | Funktion "Eigene"                    | 17 |  |
| 5. | No  | otizen                               | 18 |  |

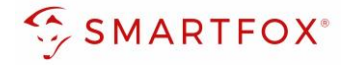

| Version | Datum      | Beschreibung             |
|---------|------------|--------------------------|
| V1.0    | 11.12.2023 | BZ: Erstellung Anleitung |
| V1.1    | 11.04.2024 | WG: Edit Anleitung       |
| V1.2    | 13.05.2024 | TF: Edit Anleitung       |

Wir haben den Inhalt dieser Dokumentation auf Übereinstimmung mit der beschriebenen Hard- und Software geprüft. Dennoch können Abweichungen, verbleibende Fehler und Auslassungen nicht ausgeschlossen werden, sodass wir für dadurch eventuell entstandene Schäden keine Haftung übernehmen. Die Angaben in dieser Druckschrift werden jedoch regelmäßig überprüft und notwendige Korrekturen sind in den nachfolgenden Auflagen enthalten. Für Verbesserungsvorschläge sind wir dankbar.

Diese Originaldokumentation ist urheberrechtlich geschützt. Alle Rechte, insbesondere das Recht der Vervielfältigung und der Verbreitung sowie der Übersetzung, vorbehalten. Kein Teil dieser Anleitung darf in irgendeiner Form (durch Fotokopie, Mikrofilm oder ein anderes Verfahren) ohne schriftliche Genehmigung der DAfi GmbH reproduziert oder unter Verwendung elektronischer Systeme gespeichert, verarbeitet, vervielfältigt oder verbreitet werden. Zuwiderhandlungen können strafrechtliche Folgen nach sich ziehen.

### Alle Rechte & technische Änderungen vorbehalten.

© DAfi GmbH, Shutterstock;

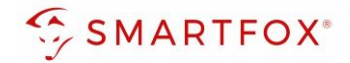

# 1. Produktübersicht

Nachfolgende Anleitung erklärt die Anbindung und Parametrierung des smart-me 3 Phasen Zählers mit dem SMARTFOX Pro System.

### Erforderliche Komponenten

SMARTFOX Pro / Pro 2, inkl. Stromwandler 80A
 Pro: Softwarestand EM2 00.01.08.05 oder höher
 Pro 2: Softwarestand EM3 00.01.08.05 oder höher
 Pro: Art. Nr. 0791732486575
 Pro 2: Art. Nr. 0767523866383

– ODER –

SMARTFOX Pro / Pro 2, inkl. Stromwandler 100A
 Pro: Softwarestand EM2 00.01.08.05 oder höher
 Pro 2: Softwarestand EM3 00.01.08.05 oder höher
 Pro: Art. Nr. 0791732486698
 Pro2: Art. Nr. 0767523866390

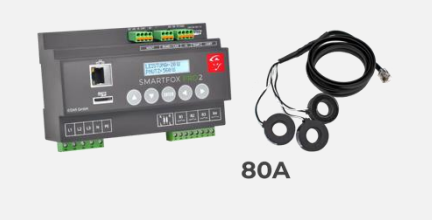

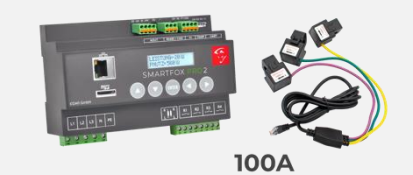

smart-me 3 Phasen Zähler
 + smart-me Professional Lizenz

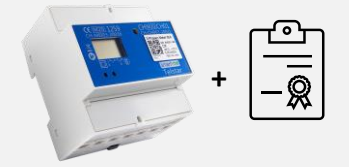

4

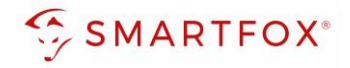

# 2. Anschluss

Schließen Sie die zu messenden Phasen L1, L2, L3 & N an die entsprechenden Klemmen am Zähler an (Abb. rechts).

Auf Ein- und Ausgangsseite achten

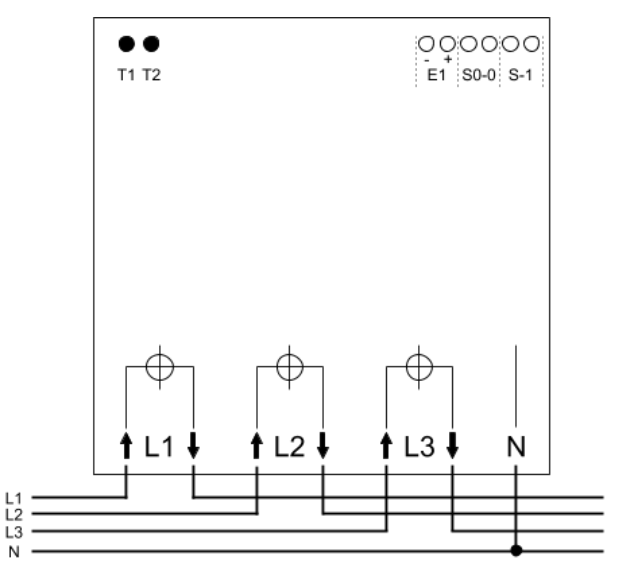

# 3. Kommunikation

# 3.1 Mit Netzwerk verbinden

Um eine Kommunikation mit dem SMARTFOX Energiemanager aufbauen zu können, muss der Zähler mit dem Netzwerk verbunden sein.

- 1. Mit bevorzugtem Netzwerk am Smartphone verbinden
- 2. Smart-me App öffnen
- 3. Mit Ihrem Konto anmelden oder registrieren
- 4. Ein Pop Up "Installation" erscheint. Falls nicht mit + oben rechts manuell einen Zähler hinzufügen

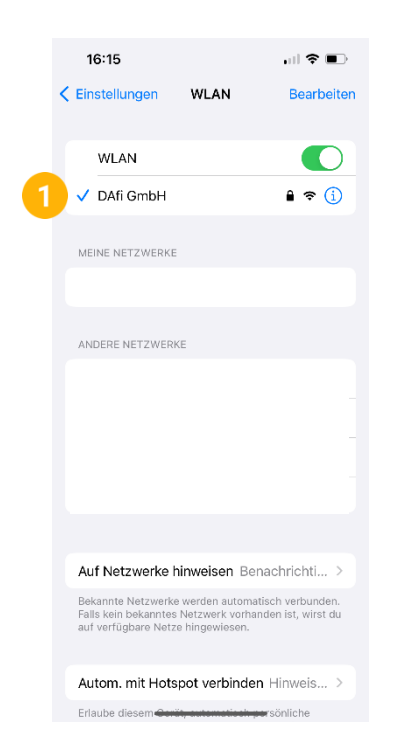

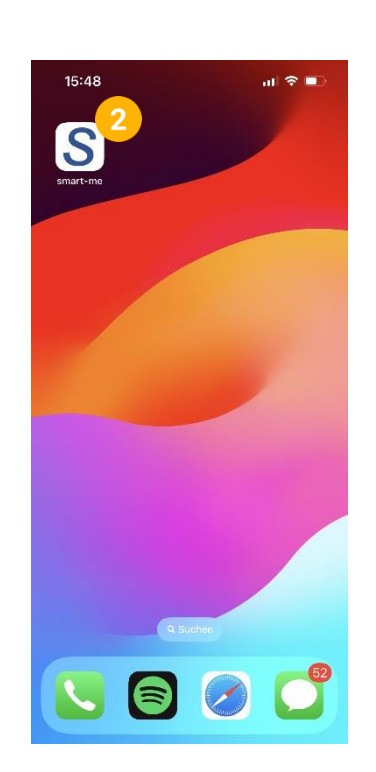

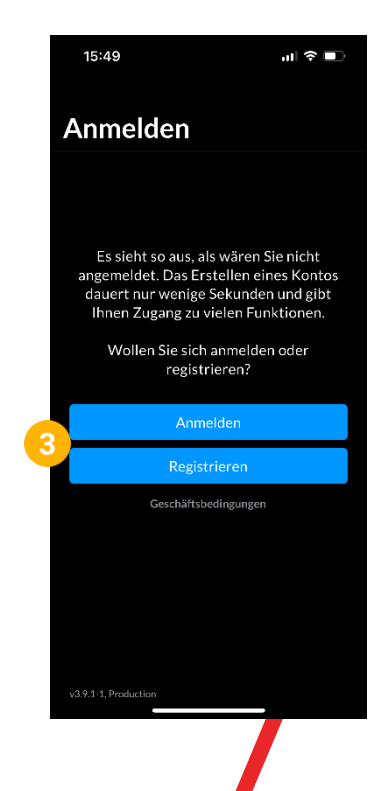

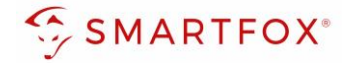

- 5. "QR-Code scannen" auswählen
- 6. Auf Zähler angebrachten QR-Code scannen
- 7. Passwort Ihres Netzwerks eingeben
- 8. Taste T1 oben links für 10 Sekunden drücken. Danach blinken zwei Wlan-Symbole abwechselnd
- 9. Am Smartphone mit dem in der App angezeigtem Netzwerk verbinden
- 10. Mit "Abschließen" die Netzwerkkonfiguration bestätigen

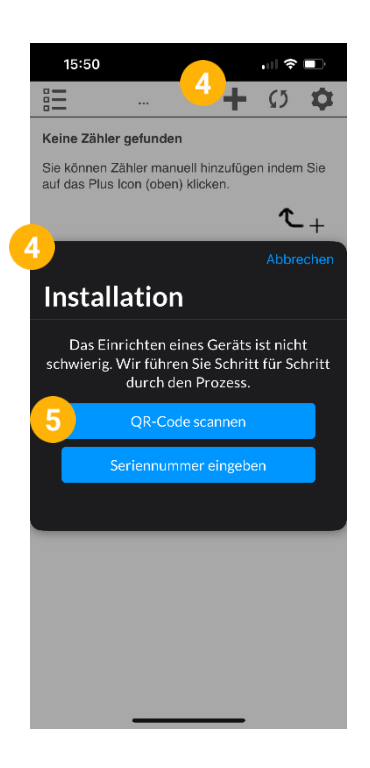

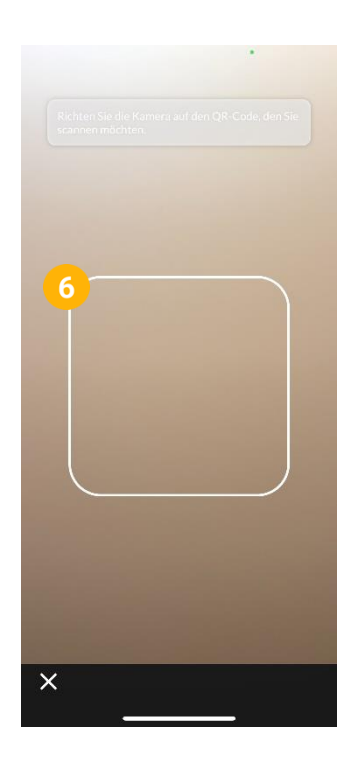

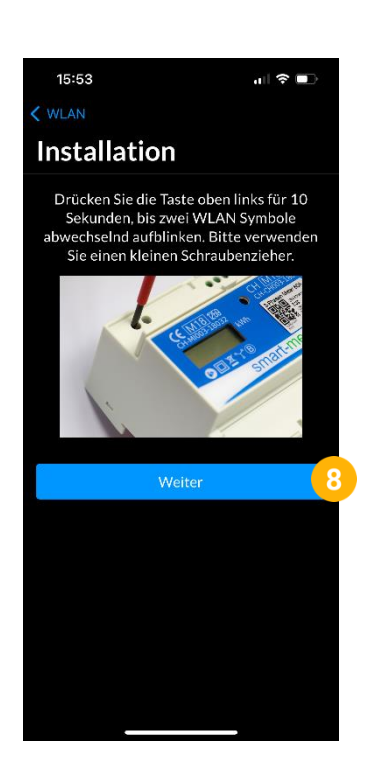

| 16:09<br>≺ smart-me                                                                                        | all lite 💷                               |
|----------------------------------------------------------------------------------------------------|------------------------------------------|
| <pre>     Einstellungen WLAN </pre>                                                                        | Bearbeiten                               |
|                                                                                                    |                                          |
| WLAN                                                                                                    |                                          |
| 9 smart-me_630<br>Ungesichertes Netzwerk                                                                   | <b>∻</b> (i)                             |
| MEINE NETZWERKE                                                                                            |                                          |
| DAfi GmbH                                                                                                  | ê 🗢 і                                    |
|                                                                                                    |                                          |
|                                                                                                    |                                          |
| ANDERE NETZWERKE                                                                                           |                                          |
|                                                                                                    |                                          |
|                                                                                                    |                                          |
|                                                                                                    |                                          |
|                                                                                                    |                                          |
| Auf Netzwerke hinweisen Be                                                                                 | enachrichti >                            |
| Bekannte Netzwerke werden autom<br>Falls kein bekanntes Netzwerk vorh<br>auf verfügbare Netze hingewiesen. | atisch verbunden.<br>anden ist, wirst du |
| Autom. mit Hotspot verbinde                                                                                | en Hinweis >                             |
| Erlaube diesem Cerät automotionh                                                                           | eersönliche                              |

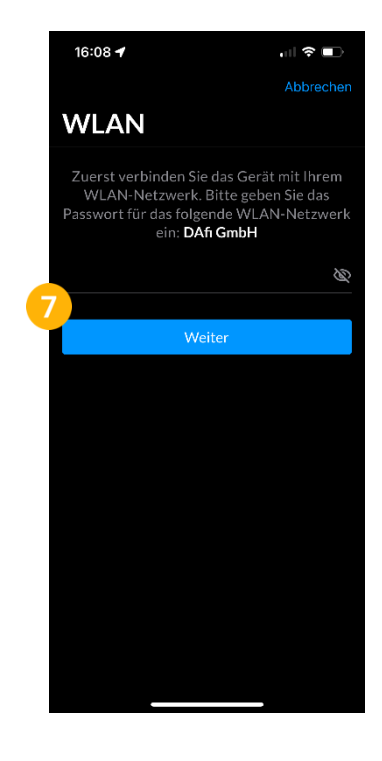

| 1  | 5:56 🕇                 | <b>''II ≎ ■</b>      |
|----|------------------------|----------------------|
|    | Ihr smart-me Gerät ist | fertig eingerichtet. |
| G  | eräte Name             |                      |
| s  | smart-me 630           |                      |
| 10 | Abschlie               | ssen                 |
|    |                        |                      |
|    |                        |                      |
|    |                        |                      |
|    |                        |                      |
|    |                        |                      |
|    |                        |                      |
|    |                        |                      |
|    |                        |                      |
|    |                        |                      |
|    |                        |                      |
|    |                        |                      |
|    |                        |                      |

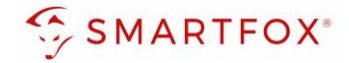

# 3.2 Einstellungen an der App / Webserver

Nachdem der Zähler mit dem Netzwerk verbunden worden ist, müssen noch Einstellungen über die App oder dem Webserver vorgenommen werden.

Diese Anleitung zeigt die Einstellungen am Webserver, die Konfiguration über die App erfolgt allerdings nach demselben Prinzip.

- 1. smart-me Webserver https://webforms.smart-me.com/Embedded/smartme/SignIn.aspx öffnen
- 2. Mit Ihren Benutzerdaten anmelden
- 3. Einstellungen 🗱 öffnen
- 4. "Erweiterte Einstellungen" aufklappen
- 5. "Modbus TCP" auf Ja stellen
- 6. "DNS aktivieren" auf Ja stellen
- 7. Adresse auf "Interne IP" stellen
- 8. DNS-Adresse (z.B. smart-me\_1234567.dns-me.com) notieren
- 9. Mit "Speichern" Einstellungen bestätigen

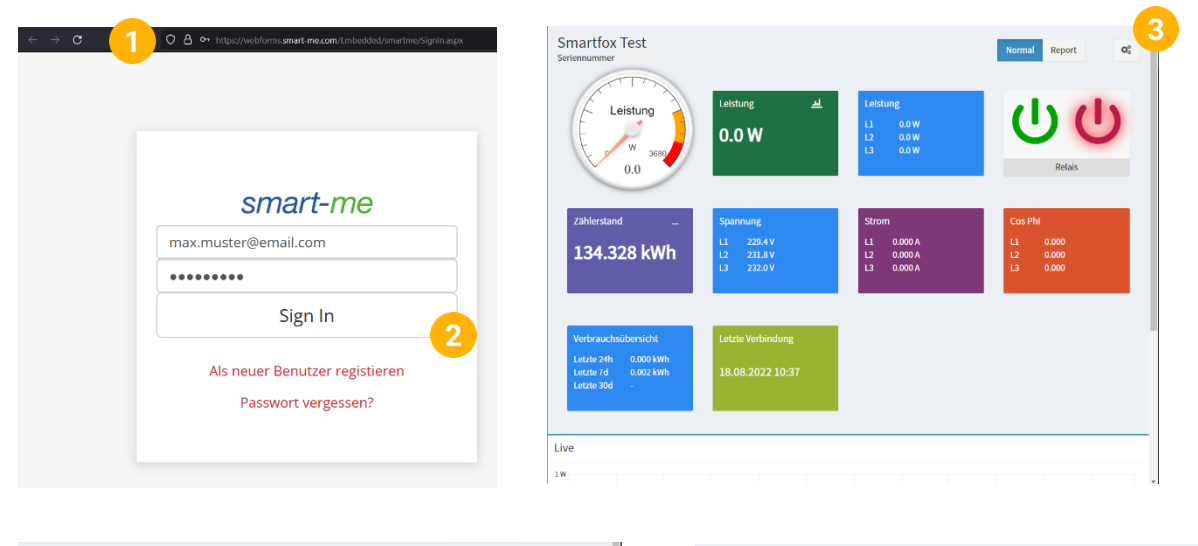

| Smartfox Test              | Smartfox Test                                                                                                |
|----------------------------|----------------------------------------------------------------------------------------------------|
| Geräte Name (Smartfox Test | + Ausgänge und Eingänge                                                                                      |
| Seriennummer               | - Erweiterte Einstellungen                                                                                   |
| + Allgemeine Einstellungen | Modbus TCP Ja 5                                                                                              |
| + Ausgänge und Eingänge    | 6 DNS aktivieren Ja                                                                                          |
| 4 Erweiterte Einstellungen | Six können auf Ihrei IP Adresse (oder die des Gerätes) wie folgt zugreifen:<br>smart-me, 6303379 dris-me com |
| Speichern                  | Adresse Interne IP                                                                                           |
|                            | Die interne IP Adresse wird genutzt. Dies ist die lokale IP Adresse des Gerätes.                             |
| Löschen                    | Display Beleuchtung Ja                                                                                       |
| X Gerät löschen            |                                                                                                    |
|                            | Speichern 9                                                                                                  |
|                            |                                                                                                    |

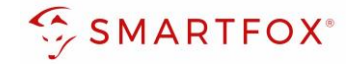

## 3.3 IP-Adresse herausfinden

Um eine Verbindung mit SMARTFOX herstellen zu können, wird die IP-Adresse des Zählers benötigt

- 1. Eingabeaufforderung auf einem mit demselben Netzwerk wie der Zähler verbundenen Computer öffnen.
- 2. In der Kommandozeile ihre notierte DNS-Adresse pingen (z.B. "ping smart-me\_6303879.dns-me.com")
- **3.** Die IP-Adresse kann aus der Antwort in den eckigen Klammern **[192.168.1...]** abgelesen werden. Notieren Sie diese.

Hinweis! Alternativ kann die IP-Adresse über den Router oder DHCP-Server gefunden werden. Die MAC-Adresse des Zählers beginnt mit D0: Q cmd (b) Chat Alle Apps Dokumente Web Einstellungen Ordner Fotos Höchste Übereinstimmung Eingabeaufforderung ada Eingabeaufforderung Apps App Git CMD C:\Users>ping smart-me\_6303879.dns-me.com Ping wird ausgeführt für smart-me\_6303879.dns-me.com [192.168.1.88] mit 32 Bytes Daten: Antwort von 192.168.1.88: Bytes=32 Zeit=12ms TTL=255 Antwort von 192.168.1.88: Bytes=32 Zeit=4ms TTL=255 Antwort von 192.168.1.88: Bytes=32 Zeit=5ms TTL=255 Antwort von 192.168.1.88: Bytes=32 Zeit=4ms TTL=255 Ping-Statistik für 192.168.1.88: Pakete: Gesendet = 4, Empfangen = 4, Verloren = 0 (0% Verlust), Ca. Zeitangaben in Millisek.: Minimum = 4ms, Maximum = 12ms, Mittelwert = 6ms

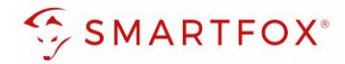

# 4. Einstellungen am SMARTFOX

- 1. Im Webportal unter <u>my.smartfox.at</u> / APP anmelden bzw. registrieren
- 2. Benutzername & Passwort eingeben und auf Anmelden klicken.

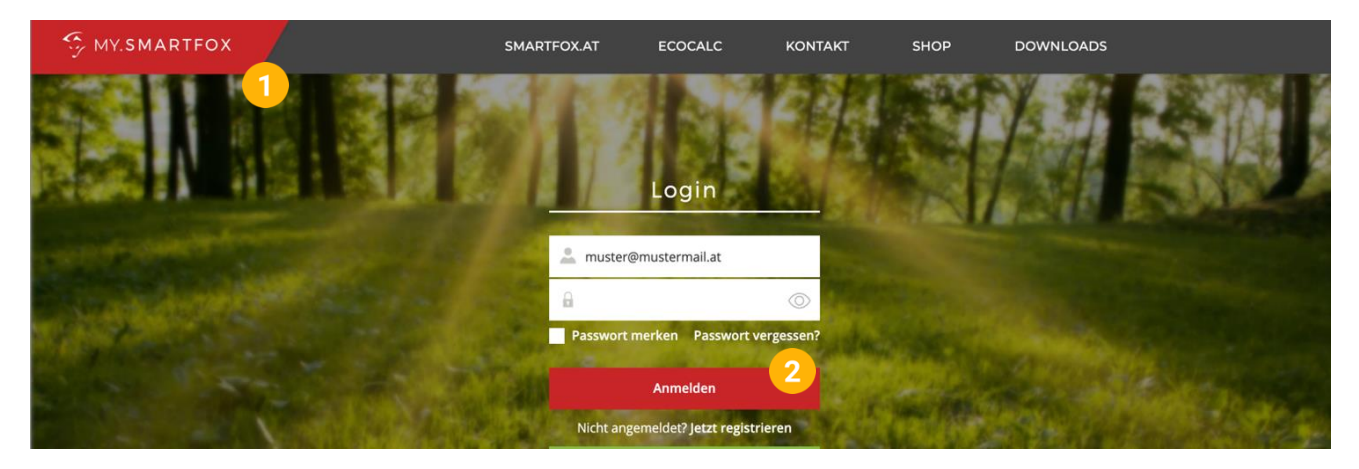

- **3.** Unter "Einstellungen" > "Meine Geräte" öffnen.
- 4. Geräteparametrierung öffnen

Dashboard Liveview Energie Leistung Spannung Strom Ausgänge Temperatur Meter Einstellungen Logout

| 📲 Gerät hinzufügen   |             |             |              |                 |              | Meine Geräte<br>Mein Profil | 3       |
|----------------------|-------------|-------------|--------------|-----------------|--------------|-----------------------------|---------|
|                      | Bezeichnung | Device Type | MAC-Adresse  | Version         | Internal IP  | External IP                 |         |
| - <b>41-</b> 😹 🖉 🕚 🗙 | Smartfox    | Smartfox    | 801F1248AF1A | EM2 00.01.05.02 | 192.168.1.64 | 89.26.43.41                 | 0 🛃 📩 🖒 |

- 5. Untermenü "Externe Zähler" wählen
- 6. Auf das Plus Symbol Klicken, um einen neuen Zähler auszuwählen

| SMARTFOX           |
|--------------------|
| Analogausgang      |
| Relais             |
| Eingänge           |
| RS485/CAN          |
| Ladestation        |
| Batterie           |
| Wärmepumpe         |
| Wechselrichter     |
| Verbrauchsregler   |
| — Externe Zähler 5 |
| Administration     |
| Netzwerk           |
|                    |
| Admin Login $$ $$  |

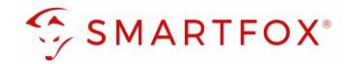

- 7. Modell "smart-me Telstar" wählen
- 8. IP-Adresse des Zählers eingeben
- **9.** Unter "Ziel für Werte" kann die Funktion des Zählers definiert werden. Die einzelnen Funktionen werden in den Punkten 4.1 bis 4.4 beschrieben.

| Gerät smart-me Telstar (br ~   IP Adresse 192.168.001.083   Ziel für Werte Subzähler   Bezeichnung I   Farbe WR 1   VR 2 I   WR 4 VR 3   Bezug / Lieferung I   Einfluss auf Hauptmessung CC 2   CC 3 I   CC 4 CC 5   Speichern I      |                           |                             |                       |
|----------------------------------------------------------------------------------------------------|---------------------------|-----------------------------|-----------------------|
| Gerät smart-me Telstar (bt v) ① ⑦   IP Adresse 192.168.001.083 ② ③   Ziel für Werte Subzähler v) ② ●   Bezeichnung ③ ③ ③   Farbe WR 1 ③ ④   WR 2 ④ ④ ●   Bezug / Lieferung ① ①   Einfluss auf Hauptmessung CC 2 ①   Reset Speichern ④ | Extern                    | ne Zähler                   | $\times$              |
| IP Adresse<br>Jiel für Werte<br>Bezeichnung<br>Farbe<br>Bezug / Lieferung<br>Reset<br>Reset<br>Reset<br>Reset<br>IP 2.168.001.083<br>()<br>Subzähler<br>()<br>()<br>()<br>()<br>()<br>()<br>()<br>()<br>()<br>()                      | Gerät                     | smart-me Telstar (b¢ 🗸      | (i) <mark>7</mark>    |
| Ziel für Werte Subzähler   Bezeichnung Eigene   Subzähler (i)   WR 1 WR 2   VR 3 (i)   Bezug / Lieferung WR 4   Bezug / Lieferung CC 1   Einfluss auf Hauptmessung CC 2   CC 3 (i)   CC 4 CC 5   Speichern Speichern                  | IP Adresse                | 192.168.001.083             | (i) <mark>(8</mark> ) |
| Bezeichnung Subzähler   WR 1   Farbe WR 2   WR 3   Bezug / Lieferung   WR 5   CC 1   CC 2   CC 3   CC 4   CC 5   Speichern                                                                                                    | Ziel für Werte            | Subzähler V                 | () <mark>()</mark>    |
| Farbe WR 2   WR 3 WR 4   Bezug / Lieferung WR 5   CC 1 CC 1   Einfluss auf Hauptmessung CC 2   CC 3 CC 4   CC 5 Speichern                                                                                                    | Bezeichnung               | Eigene<br>Subzähler<br>WR 1 | í                     |
| WR 4         Bezug / Lieferung         WR 5         CC 1         CC 2         CC 3         CC 4         CC 5         Speichern                                                                                                    | Farbe                     | WR 2<br>WR 3                | í                     |
| Einfluss auf Hauptmessung<br>CC 2<br>CC 3<br>CC 4<br>CC 5<br>Speichern                                                                                                    | Bezug / Lieferung         | WR 4<br>WR 5<br>CC 1        | í                     |
| Reset Speichern                                                                                                    | Einfluss auf Hauptmessung | CC 2<br>CC 3                | i                     |
|                                                                                                    | Reset                     | CC 5<br>Speichern           |                       |

# 4.1 Funktion Subzähler

Die Funktion "Subzähler" kann gewählt werden, um diverse Verbraucher in das Monitoring aufzuschalten (z.B. Zähler Wohnung, Zähler Wärmepumpe, Allgemein Verbraucher…)

- 1. Unter "Ziel für Werte" "Subzähler" auswählen
- 2. Optional: Unter Bezeichnung wird der Name vergeben, mit dem der Zähler im Portal angezeigt wird
- 3. Optional: Farbe wählen, mit der der Zähler in den Diagrammen angezeigt wird
- **4.** Über die Einstellung "Bezug / Lieferung" kann die Zählrichtung geändert werden, sollte beim Anschluss des Zählers der Ein- & Ausgang vertauscht worden sein.
- 5. Über "Einfluss auf Hauptmessung" kann der Einfluss des Zählers auf die Hauptmessung definiert werden

| Neutral:      | Der Leistungswert des Zählers hat keinen Einfluss auf die Hauptmessung |
|---------------|------------------------------------------------------------------------|
| Addieren:     | Der Leistungswert des Zählers wird zur Hauptmessung addiert            |
| Subtrahieren: | Der Leistungswert des Zählers wird von der Hauptmessung subtrahiert    |

6. Mit "Speichern" Einstellungen bestätigen

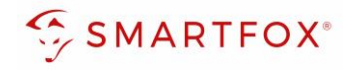

| Externe                   | e Zähler               | $\times$              |
|---------------------------|------------------------|-----------------------|
| Gerät                     | smart-me Telstar (b¢ 🗸 | (i)                   |
| IP Adresse                | 192.168.001.083        | í                     |
| Ziel für Werte            | Subzähler 🗸            | i <mark>1</mark>      |
| Bezeichnung               | Wohnung OG             | (i) <mark>2</mark>    |
| Farbe                     |                        | (i) <mark>3</mark>    |
| Bezug / Lieferung         | Normal 🗸               | i <mark>4</mark>      |
| Einfluss auf Hauptmessung | neutral V              | (i) <mark>(</mark> 5) |
| Reset                     | Speichern              |                       |
|                           |                        |                       |

7. Die Messwerte können nun im LiveView, Leistungs-, Energiecharts, .. abgelesen werden

| SMARTFOX       | Liveview<br>Aktualisier: 16.02.2021 10:14:00 Uhr |                       |                        |                      | LIVE                                       | nute ?          |
|----------------|--------------------------------------------------|-----------------------|------------------------|----------------------|--------------------------------------------|-----------------|
| Home ^         |                                                  |                       |                        |                      |                                            |                 |
| Liveview       |                                                  |                       | 34                     |                      |                                            |                 |
| Details        |                                                  |                       | O <sup>r</sup>         |                      |                                            |                 |
|                |                                                  | (                     | A                      |                      |                                            |                 |
| ① Netzwerk     |                                                  |                       | 24,00 kw               |                      |                                            | -7              |
|                |                                                  |                       | Produktion             |                      | Z2 Tiefgarage                              |                 |
|                |                                                  |                       |                        |                      |                                            |                 |
|                |                                                  |                       |                        |                      | 000123<br>kWh                              |                 |
|                | (                                                | ~                     | +                      | E                    |                                            |                 |
|                | (                                                | 19                    |                        | *                    | 20,26 kV                                   | /               |
|                |                                                  | 23,00 kw<br>Verbrauch |                        | A                    | ,                                          |                 |
|                |                                                  |                       |                        | 1.00 kw              | 17499,20 kWI                               | n               |
|                |                                                  |                       |                        | Netz                 |                                            |                 |
|                | • Puffer                                         | RI Boiler             | R2 Poolpumpe           | • Z2 Tiefgarage      | CC2 Max Muster                             |                 |
|                | 0                                                | 0                     | LT.                    | 000123               | -                                          |                 |
|                |                                                  | U                     |                        | kowh                 | 0.00 kw                                    |                 |
|                | 6,00 kW                                          | 3,00 kW               | 5,00 kWh               | 20,26 kW             | Letzte Ladung:                             |                 |
|                | 100%                                             | 0.0                   |                        | 17499,20 kWh         |                                            |                 |
|                | UD015CTUD                                        | C Junching maximum.   | C sumanicourg manines. |                      | 20 mentage                                 |                 |
|                |                                                  |                       |                        |                      |                                            |                 |
| A Installateur |                                                  |                       |                        | MAC Adresse: D28031/ | C93B1 IP Adresse: 102.168.011.060 Version: | EM2 00.01.03.06 |

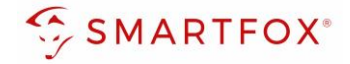

# 4.2 Funktion WR1 – WR5

Die Funktion "WR1 – WR5" kann gewählt werden, um den Zähler als Erzeugungsanlage (PV) in das Monitoring aufzuschalten. Somit können auch Wechselrichter ohne Kommunikationsschnittstelle integriert werden.

Hinweis! Für das Integrieren der Wechselrichter via Smart-me Zähler sind keine Lizenzen erforderlich

- 1. Unter Ziel für Werte "WR1 WR5" auswählen
- 2. Über die Einstellung "Bezug / Lieferung" kann die Zählrichtung geändert werden, sollte beim Anschluss des Zählers der Ein- & Ausgang vertauscht worden sein
- 3. Auf "Speichern" klicken

| Eutore - 7öbler   |                        |                  |
|-------------------|------------------------|------------------|
| E                 | xterne Zähler          | $\times$         |
| Gerät             | smart-me Telstar (b¢ ∨ | í                |
| IP Adresse        | 192.168.001.083        | (i) (+)          |
| Ziel für Werte    | WR 1 ~                 | i <mark>1</mark> |
| Bezug / Lieferung | Normal 🗸               | i <mark>2</mark> |
| Reset             | t Speichern 3          |                  |
|                   |                        |                  |
|                   | SMARTFOX Energy Meter  | Reset            |

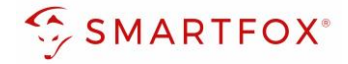

4. Der Zähler wird nun als WR1 definiert

| SMARTFOX                             |                             |
|--------------------------------------|-----------------------------|
| Analogausgang<br>Relais              | Externe Zähler              |
| Eingänge                             | 4                           |
| RS485/CAN<br>Ladestation             |                             |
| Batterie                             | IP Adresse: 192.168.001.083 |
| Wechselrichter                       |                             |
| Verbrauchsregler<br>— Externe Zähler | +                           |
| Administration                       |                             |
| Netzwerk                             |                             |
|                                      | SMARTFOX Energy Meter Reset |

- 5. Im Untermenü "Wechselrichter" wird der Zähler automatisch dem entsprechenden Feld zugeordnet
- 6. Auf das entsprechende Feld klicken, um das Einstellungs-Pop Up zu öffnen

| gausgang<br>s<br>nge<br>b/CAN<br>station<br>rie<br>tepumpe<br>selfichter<br>auchsregler<br>nge Zahler<br>nistration<br>txwerk<br>txwerk<br>txwerk<br>twerkselfichter 1<br>type for the for the for t | SMARTFOX           |                                 |           |   |   |   |
|----------------------------------------------------------------------------------------------------|--------------------|---------------------------------|-----------|---|---|---|
| s and a general of the series of the series                                | Analogausgang      | Wechselrich                     | hter      |   |   |   |
| S/CAN EXT. ZÄHLER + + + + + + + + + + + + + + + + + + +                                                                                                    | Relais<br>Eingänge |                                 |           |   |   |   |
| tation<br>rie<br>tepumpe<br>selrichter<br>auchsregler<br>nistration<br>tzwerk<br>Hilfe & Anleitungen ?                                                                                                    | RS485/CAN          | Wechselrichter 1<br>EXT. ZÄHLER | <u>جې</u> |   |   |   |
| rie V X X X X X X X X X X X X X X X X X X                                                                                                    | Ladestation        | <u>_</u>                        |           | + |   | + |
| selrichter<br>auchsregler<br>ne Zähler<br>nistration<br>tzwerk<br>Hilfe & Anleitungen                                                                                                    | Batterie           | •                               | ×         |   |   |   |
| auchsregler<br>ne Zähler<br>nistration                                                                                                    | Warmepumpe         |                                 |           |   |   |   |
| ne Zähler<br>nistration<br>tzwerk Hilfe & Anleitungen ?                                                                                                    | Verbrauchsregler   |                                 | +         |   | + |   |
| tzwerk Anleitungen ?                                                                                                    | Externe Zähler     |                                 |           |   |   |   |
| tzwerk (?)                                                                                                    | Administration     |                                 |           |   |   |   |
| Hilfe & Anleitungen ?                                                                                                    | D Netzwerk         |                                 |           |   |   |   |
|                                                                                                    |                    | Hilfe & Anleitung               | gen       |   |   | ? |

- 7. Optional: Bezeichnung vergeben, mit der die Erzeugungsanlage im Portal angezeigt werden soll
- 8. Optional: Farbe wählen, mit der die Erzeugungsanlage in den Diagrammen dargestellt werden soll
- 9. Mit "OK" bestätigen

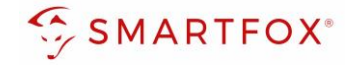

| Wechsel    | richter |                 |   |          |   |  |
|------------|---------|-----------------|---|----------|---|--|
|            | Wechs   | selrichter 1    |   | $\times$ |   |  |
| Modell     |         | Externer Zähler | ~ | í        |   |  |
| Bezeichnun | g       | WR              |   | i        | 7 |  |
| Farbe      |         |                 |   | i        | 8 |  |
|            | Reset   | ок 9            |   |          |   |  |
|            |         |                 |   |          |   |  |

**10.** Die Messwerte können nun im LiveView, Leistungs-, Energiecharts, etc., abgelesen werden.

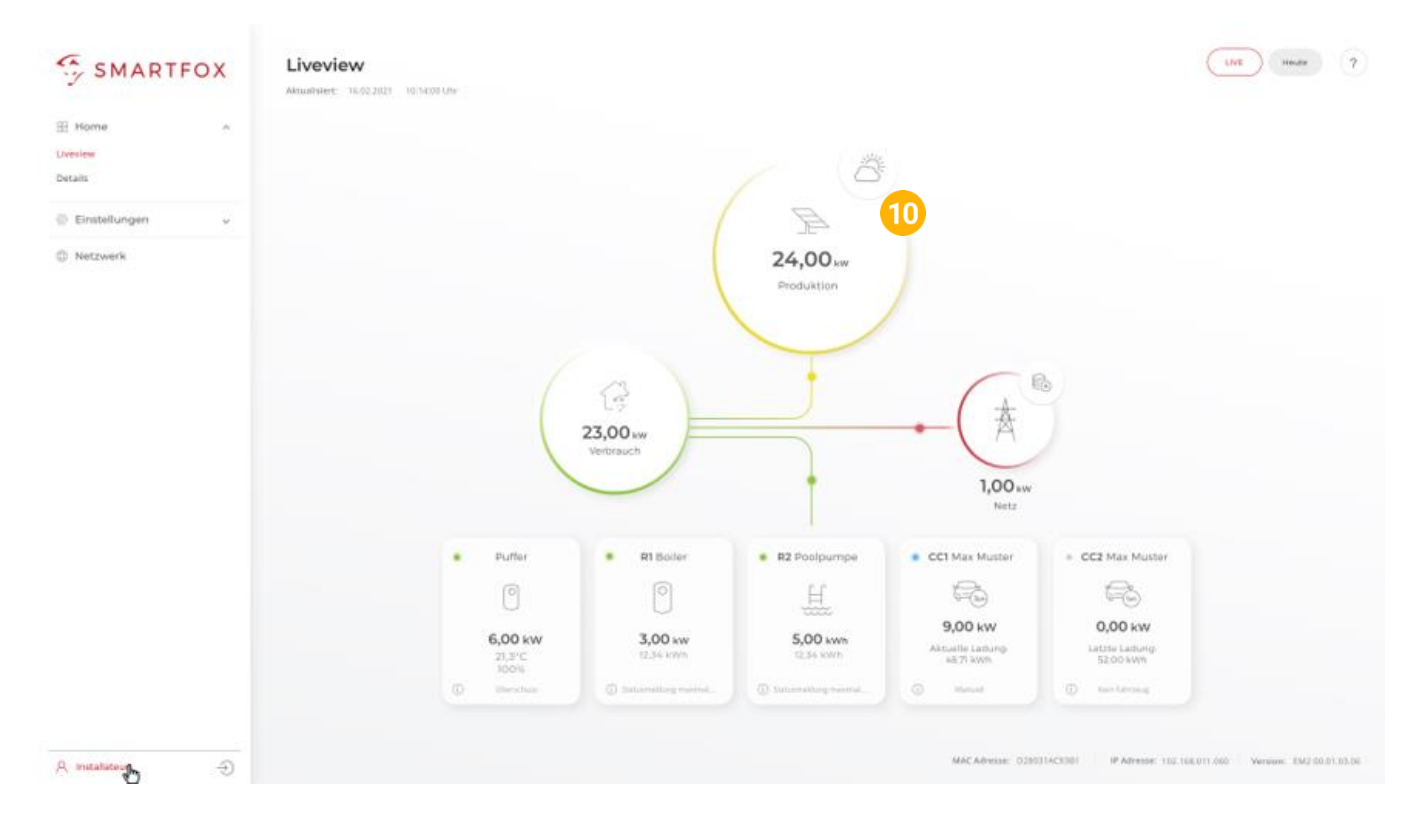

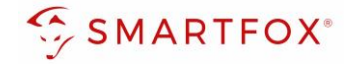

# 4.3 Funktion CC1 – CC5

Die Funktion "CC1 – CC5" kann gewählt werden, um die Messwerte einer kompatiblen Ladestation ohne integrierten Zähler zu erhalten

- 1. Unter Ziel für Werte "CC1 CC5" auswählen
- 2. Über die Einstellung "Bezug / Lieferung" kann die Zählrichtung geändert werden, sollte beim Anschluss des Zählers der Ein- & Ausgang vertauscht worden sein
- 3. Auf "Speichern" klicken

| Gerät             | smart-me Telstar | (be ~ (i) |  |
|-------------------|------------------|-----------|--|
| IP Adresse        | 192.168.001.083  | i         |  |
| Ziel für Werte    | CC 1             | ✓ (i) 1   |  |
| Bezug / Lieferung | Normal           | ~ i 2     |  |

4. Die Messwerte werden der entsprechend parametrierten Ladestation zugewiesen

| SMARTFOX                                 |                 |   |
|------------------------------------------|-----------------|---|
| Analogausgang<br>Relais                  | Ladestation     |   |
| Eingänge<br>RS485/CAN<br>– Ladestation   |                 | + |
| Batterie<br>Wärmepumpe<br>Wechselrichter | Seriennummer: 0 |   |
| Verbrauchsregler<br>Externe Zähler       | • •             |   |
| Administration                           |                 |   |

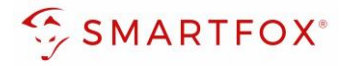

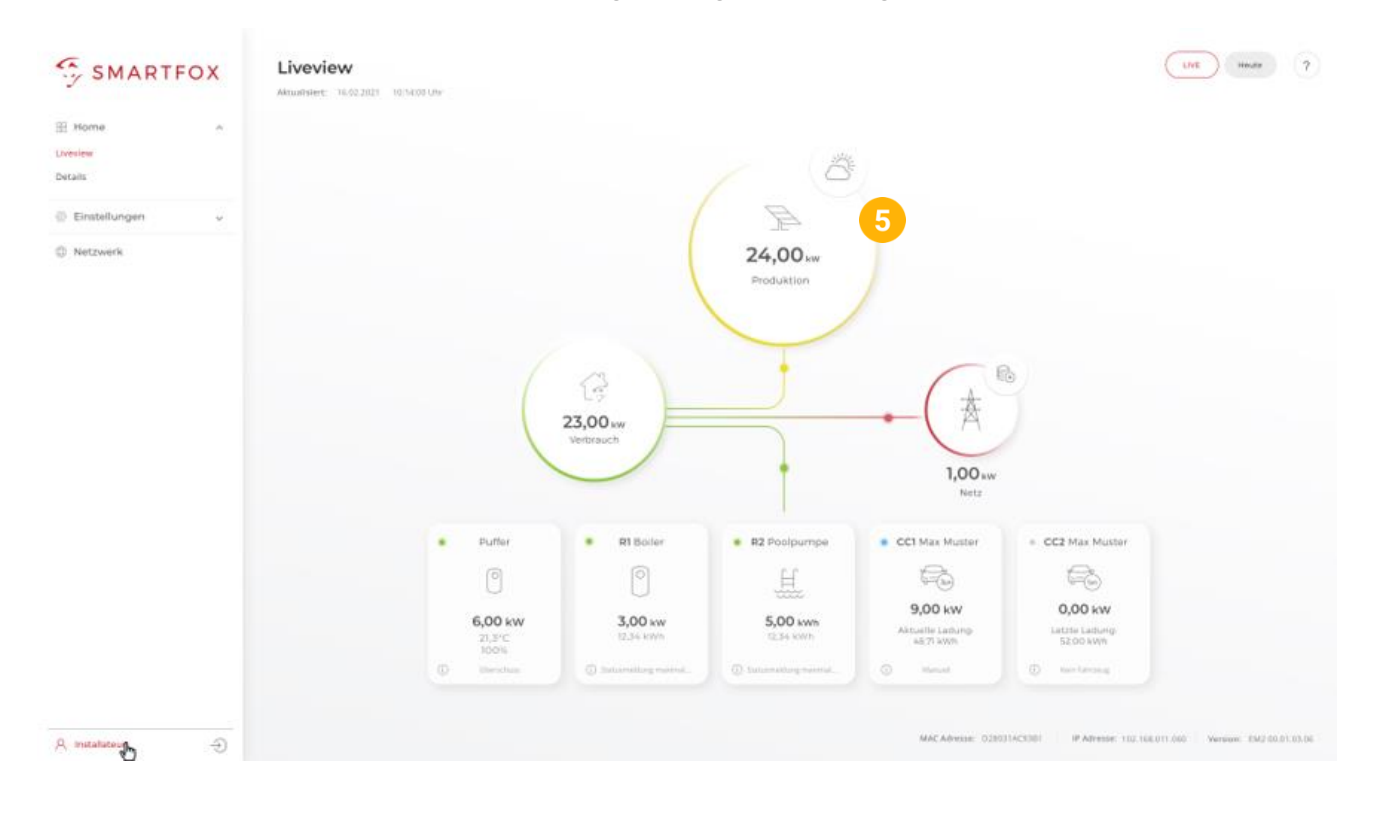

Die Messwerte können nun im LiveView, Leistungs-, Energiecharts... abgelesen werden.

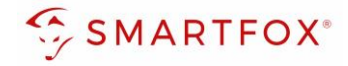

# 4.4 Funktion "Eigene"

Mit der Funktion "Eigene" lassen sich die Messwerte des Zählers individuell an ein Zielregister des SMARTFOX Pro zuweisen. Das vollständige SMARTFOX Modbus Register steht unter <u>https://smartfox.at/downloads/anleitungen/</u> zur Verfügung

- 1. Unter Ziel für Werte "Eigene" auswählen
- 2. Bezeichnung des Zählers eintragen
- 3. Zielregister aus SMARTFOX Modbus Tabelle wählen
- **4.** Über die Einstellung "Bezug / Lieferung" kann die Zählrichtung geändert werden, sollte beim Anschluss des Zählers der Ein- & Ausgang vertauscht worden sein
- 5. Auf "Speichern" klicken

| Exter                       | ne Zähler              | $\times$           |
|-----------------------------|------------------------|--------------------|
| Gerät                       | smart-me Telstar (b¢ 🗸 | (i)                |
| IP Adresse                  | 192.168.001.083        | í                  |
| Ziel für Werte              | Eigene 🗸               | i <mark>1</mark>   |
| Bezeichnung                 | Modbus                 | ) († 🤨 🕀           |
| Leistung Zielregister       | 41500                  | i                  |
| Energie Vor Zielregister    | 41502                  | 3<br>(i)           |
| Energie Zurück Zielregister | 0                      | (i)                |
| Bezug / Lieferung           | Normal 🗸               | (i) <mark>4</mark> |

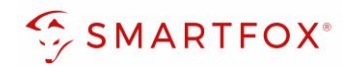

# 5. Notizen

| <br> |
|------|
|      |
|      |
|      |
|      |
| <br> |
|      |
| <br> |
|      |
|      |
|      |
|      |
| <br> |
|      |
| <br> |
|      |
| <br> |
|      |
|      |
| <br> |
|      |
| <br> |
|      |
| <br> |
|      |
|      |
| <br> |
|      |
| <br> |
|      |
| <br> |
|      |
|      |
| <br> |
|      |
| <br> |
|      |
| <br> |
|      |
|      |
| <br> |
|      |
| <br> |
|      |
| <br> |
|      |
|      |
| <br> |
|      |
| <br> |
|      |
| <br> |
|      |
|      |
|      |

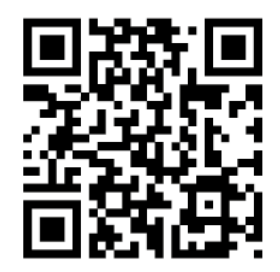

smartfox.at/downloads

# Österreich / Europa

### Hauptsitz:

DAfi GmbH | Niedernfritzerstraße 120 5531 Eben im Pongau | AUSTRIA

**Tel** +43 (0)720 302 555

Mail support@smartfox.at

Web www.smartfox.at

### Deutschland

### **Niederlassung DE:**

SMARTFOX GmbH | Wankelstraße 40 50996 Köln | GERMANY

| Tel  | +49 (0)2236 48095-00 |
|------|----------------------|
| Mail | technik@smartfox.de  |
| Web  | www.smartfox.de      |

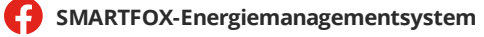

in SMARTFOX Energiemanagement

**O** Smartfox\_energiemanagement

SMARTFOX - Energiemanagement